## Adding Cases to Receive Electronic Notice of Filing in CM/ECF

1) When you add a case to follow in CM/ECF, you will receive Notices of Electronic Filing (NEF) when a new court document has been filed. From the main menu in CM/ECF, select Utilities.

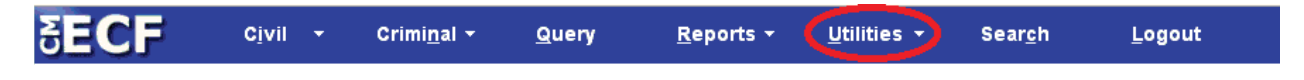

2) Go to the YOUR ACCOUNT menu. Click on "Maintain Your Account."

| <b>∃ECF</b>      | Cįvil 🔻           | Crimi <u>n</u> al <del>-</del> | <u>Q</u> uery | <u>R</u> eports <del>-</del> | <u>U</u> tilities - | Sear <u>c</u> h | Logout |
|------------------|-------------------|--------------------------------|---------------|------------------------------|---------------------|-----------------|--------|
| Utilities        |                   |                                |               |                              |                     |                 |        |
|                  |                   |                                |               |                              |                     |                 |        |
| Your Account     |                   | Miscellaneous                  |               |                              |                     |                 |        |
| ECF Login        |                   | Legal Research                 | <u>-</u>      |                              |                     |                 |        |
| Maintain Your A  | Account           |                                |               |                              |                     |                 |        |
| Change Client C  | lode              |                                |               |                              |                     |                 |        |
| Change Your P.   | <u>ACER Login</u> |                                |               |                              |                     |                 |        |
| Review Billing H | <u>listory</u>    |                                |               |                              |                     |                 |        |
| Show PACER A     | Account           |                                |               |                              |                     |                 |        |
|                  |                   |                                |               |                              |                     |                 |        |
| Show PACER       | Account           |                                |               |                              |                     |                 |        |

3) A screen will open titled "Maintain User Account." Click on "Email information."

| SECF            | Civil → (                | Crimi <u>n</u> al <del>-</del> | <u>Q</u> uery | <u>R</u> eport | ts 🔻      | <u>U</u> tilities 👻 | Sear <u>c</u> h | <u>L</u> ogout |
|-----------------|--------------------------|--------------------------------|---------------|----------------|-----------|---------------------|-----------------|----------------|
| Maintain User   | Account                  |                                |               |                |           |                     |                 |                |
| Last name       | NewsMedia                | Fi                             | rst name      | Test           |           | ]                   |                 |                |
| Middle name     |                          | Ge                             | neration      |                |           |                     |                 |                |
| Gender          | •                        | A                              | ТҮ Туре       | T              |           |                     |                 |                |
| Title           |                          |                                |               |                |           |                     |                 |                |
| Bar number      |                          |                                | Туре          | smg            |           |                     |                 |                |
| Prisoner id     |                          |                                |               | 🖉 Add Header   | rs to PDF | Documents           |                 |                |
| Office          | News Media International |                                |               |                |           |                     |                 |                |
| Unit            |                          |                                |               |                |           |                     |                 |                |
| Address 1       | 21 South Dearborn Stre   | et                             |               |                |           |                     |                 |                |
| Address 2       | Suite 155                |                                |               |                |           |                     |                 |                |
| Address 3       |                          |                                |               |                |           |                     |                 |                |
| City            | Chicago                  |                                | State         | IL Zi          | ip 60604  |                     |                 |                |
| Country         | US                       |                                | County        |                |           | T                   |                 |                |
| Phone           | 312-435-                 |                                | Fax           |                |           | ]                   |                 |                |
| Initials        | DOB                      | ]                              | End date      |                |           |                     |                 |                |
| Email informati | ion More user info       | rmation                        |               |                |           |                     |                 |                |
| Submit          | Clear                    |                                |               |                |           |                     |                 |                |

4) A page will open titled "Email Information" will open. Click the link to your email address found under the subcategory, "Primary e-mail address."

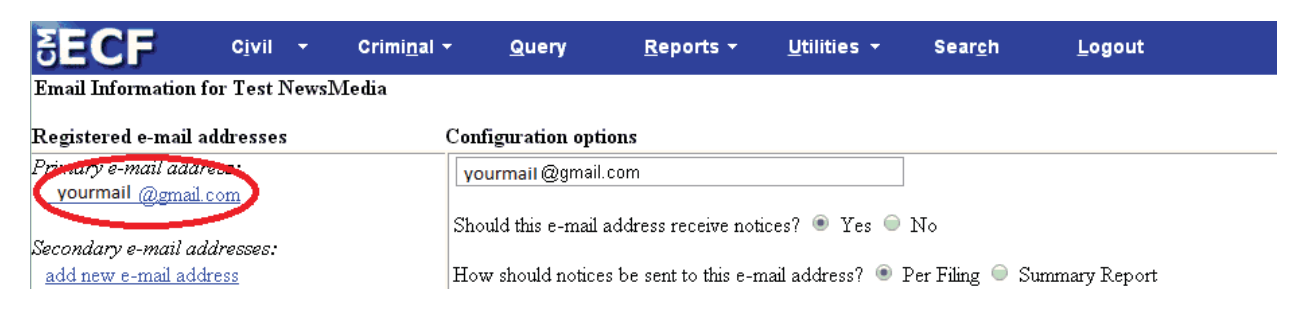

5) The boxes to the right, "Configuration options" and "Case-specific Options" will populate. To add a case to receive NEF notifications, go to "Case-specific Options." Enter a case number in the form [year][case type][number], such as 14cv123 or 9cr400. Then, click the "Find this Case" button. If found, click the button to "Add case." By default, you will be notified each time a new item is added to a docket in real time ("send notice per filing"). To only receive one email per day with a summary of all new filings for a case, choose "send notice as a summary report" instead.

| SECF Civil - Crimi                                                                                                    | <u>n</u> al                                                                                                    |  |  |  |  |
|----------------------------------------------------------------------------------------------------|----------------------------------------------------------------------------------------------------|--|--|--|--|
| Email Information for Test NewsMedia                                                                                                    |                                                                                                    |  |  |  |  |
| Registered e-mail addresses                                                                                                    | Configuration options                                                                                                    |  |  |  |  |
| Primary e-mail address:<br>yourmail @gmail.com<br>Secondary e-mail addresses:<br>add new e-mail address<br>Return to Person Information Screen Clear | vourmail @gmail.com         Should this e-mail address receive notices?        Yes       No         How should notices be sent to this e-mail address?        Per Filing       Summary Report         In what format should notices be sent to this e-mail address?        Image: Higher Constraints and the sent to the sent to |  |  |  |  |
|                                                                                                    | Case-specific options         Add additional cases for noticing         1:13-cv-1234         Find this case                                                                                                    |  |  |  |  |
|                                                                                                    | These cases will send notice <i>per filing. (default method)</i> 1:06-cv-01234 Rose v. Pierce et al (closed 03/20/2006)         Remove selected cases         Change selected cases to notice as a summary report                                                                                                    |  |  |  |  |
|                                                                                                    | These cases will send notice as a summary report. (alternate method)                                                                                                    |  |  |  |  |

6) To save the list of cases, click "Return to Person Information Screen."

| Secondary e-mail addresses:<br>add new e-mail address | How should notices be sent to this e-mail address? <ul> <li>Per Filing</li> <li>Summary Report</li> </ul>              |
|-------------------------------------------------------|----------------------------------------------------------------------------------------------------|
| Return to Person Information Screen Clear             | In what format should notices be sent to this e-mail address? $\odot$ $\overline{\mathrm{HI}}\mathrm{ML}$ $\odot$ Text |
|                                                       | Should this e-mail address receive general announcement notices from this court? 💿 Yes 😑 No                            |
|                                                       | Case-specific options                                                                                                  |
|                                                       | Add additional cases for noticing                                                                                      |

7) You will be taken back to the "Maintain User Account" page. Click "Submit." You will now receive notices of filing for added cases.

| Email info | ormation | More user information |
|------------|----------|-----------------------|
| Submit     | Clear    |                       |